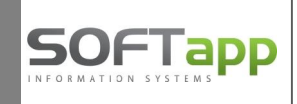

## Souhlas se zpracováním osobních údajů

Od verze Klienta 4.4.r je možnost v číselníku obchodních partnerů tisknout Souhlas se zpracováním osobních údajů soukromých osob.

### 1) NASTAVENÍ TEXTU SOUHLASU

Text pro formulář Souhlas se zpracováním osobních údajů si můžete nastavit v číselníku obchodních partnerů v editaci partnera, který je nastaven jako soukromá osoba. Použijete tlačítko Souhlas a záložku Nastavení textů .

Do přednastaveného textu se přetahuje název vaší firmy z údajů o firmě. Jednotlivé texty (v případě souhlasu, nesouhlasu a závěrečný text) si můžete upravit podle vlastního požadavku a zapíšete na server tlačítkem **Uložit**. Takto uložený text bude platný pro tisk všech souhlasů se zpracováním osobních údajů.

| Vyjádření zákazníka                                                                                                    |                                                                                               | Nastavení textů                                                                                                  |         |
|----------------------------------------------------------------------------------------------------|-----------------------------------------------------------------------------------------------|----------------------------------------------------------------------------------------------------|---------|
| Ívodní text souhlasu - v případě že zákazník                                                                                                    | souhlasi                                                                                      |                                                                                                    |         |
| Souhlasím s tím, že Softapp, s.r.o. může sdílet mé<br>zpracování mé objednávky a poskytnutí požadoval<br>zpracovávat moje osobní údaje mimo Evropský hos<br>kroky nutné k zajištění toho, aby s mými údaji bylo<br>zákony.    | osobní údaje s poskyl<br>ných služeb. Tyto sut<br>spodářský prostor a p<br>zacházeno bezpečně | tovateli služeb pro účely<br>ojekty mohou ukládat a<br>odniknou veškeré přiměřené<br>a v souladu s příslušnými   | * III * |
| Jvodní text souhlasu - v případě že zákazník l                                                                                                    | NEsouhlasí                                                                                    |                                                                                                    |         |
| NEsouhlasím s tím, že Softapp, s.r.o. může sdílet m<br>zpracování mé objednávky a poskytnutí požadoval<br>zpracovávat moje osobní údaje mimo Evropský hos<br>kroky nutné k zajištění toho, aby s mými údaji bylo z<br>zákony. | é osobní údaje s pos<br>ných služeb. Tyto sut<br>spodářský prostor a p<br>zacházeno bezpečně  | kytovateli služeb pro účely<br>ojekty mohou ukládat a<br>odniknou veškeré přiměřené<br>a v souladu s příslušnými | •       |
| Závěrečný text souhlasu                                                                                                    |                                                                                               |                                                                                                    |         |
| Společnosti mohu kdykoli zakázat využívání mých<br>nechat svoje údaje opravit kontaktováním osobně r                                                                                                    | osobních údajů k mar<br>nebo emailem.                                                         | ketingovým účelům nebo mohu                                                                                      | *       |
|                                                                                                    |                                                                                               |                                                                                                    | +       |
| nechat svoje údaje opravit kontaktováním osobně r                                                                                                    | nebo emailem.                                                                                 | 111-22                                                                                                    | ,       |

### 2) NOVÝ OBCHODNÍ PARTNER

<u>- u soukromé osoby:</u> souhlas se zpracováním osobních údajů se nabízí automaticky u nové karty zákazníka po stisku tlačítka Uložit.

<u>- u firem:</u> souhlas se zpracováním osobních údajů se nenabízí automaticky ale pouze v případě editace zákazníka a stisku tlačítka souhlas - viz.screen.

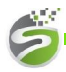

# Softapp s.r.o.

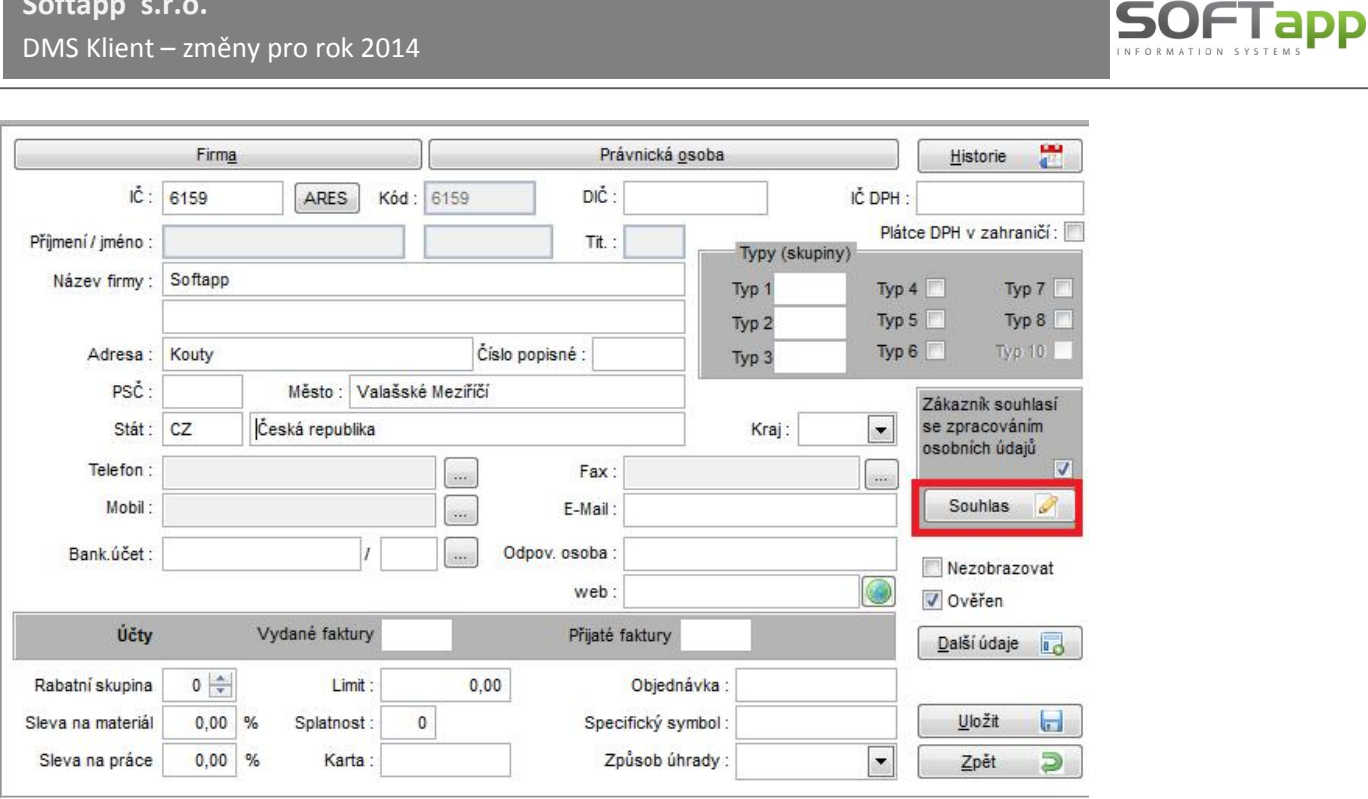

### 3) TISK SOUHLASU

V editaci obchodního partnera přes tlačítko Souhlas otevřete formulář Souhlas s poskytováním osobních údajů.

| Vyjádření zákazníka |                                                                                                    | Nastavení textů                           |            |  |  |
|---------------------|----------------------------------------------------------------------------------------------------|-------------------------------------------|------------|--|--|
| Zákazník :          | 4M Rožnov spol. s r.o.                                                                                                    |                                           |            |  |  |
|                     | Videčská 473                                                                                                    |                                           |            |  |  |
|                     | Rožnov pod Radhoštěm 1                                                                                                    |                                           |            |  |  |
| Kód / RČ :          | 45195579                                                                                                    | Datum změny souhlasu                      | 03 01 2014 |  |  |
| ×                   | Souhlasím se zpracováním osobních údajů a pos                                                                                                    | kytnutím třetím stranám                   |            |  |  |
| <b>&gt;</b>         | Souhlasím se zpracováním osobních údajů a pos                                                                                                    | kytnutím třetím stranám                   |            |  |  |
| ×<br>×              | Souhlasím se zpracováním osobních údajů a pos<br>Souhlasím s oslovováním pomocí EMAILU                                                                                  | kytnutím třetím stranám                   |            |  |  |
| ×<br>×              | Souhlasím se zpracováním osobních údajů a pos<br>Souhlasím s oslovováním pomocí EMAILU<br>Souhlasím s oslovováním pomocí TELEFONU                                       | kytnutím třetím stranám                   |            |  |  |
| ×<br>×              | Souhlasím se zpracováním osobních údajů a pos<br>Souhlasím s oslovováním pomocí EMAILU<br>Souhlasím s oslovováním pomocí TELEFONU<br>Souhlasím s oslovováním pomocí SMS | kytnutím třetím stranám<br>+420 603451222 |            |  |  |

Datum změny souhlasu – datum souhlasu / nesouhlasu se zpracováním osobních údajů. Toto datum se vyplní aktuálním datem při zadání nového obchodního partnera. Při změně při novém vytištění souhlasu nebo při změně souhlasu na nesouhlas je potřeba toto datum aktualizovat ručně.

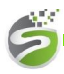

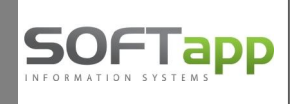

### a) Zákazník souhlasí s poskytnutím osobních údajů

Zatrhnete volbu Souhlasím se zpracováním osobních ůdajů a poskytnutí třetím stranám. V tomto případě je ještě nutno vybrat aspoň jednu ze 4 voleb, s jakým způsobem oslovení zákazník souhlasí, a zvolíte Uložit.

Súhlas s poskytovaním osobných údajov

Dodávateľ : Název firm y

*Zåkazník :* SOFTAPP s.r.o. Pod Hubleskou 17 74301 Bílovec

122/2013 Z.z. o ochrane osobných údajov a o zmene a doplnení niektorých zákonov v znení neskorších predpisov, v platnom znení (ďalej len "Zákon o ochrane osobných údajov")

Volitelný text ....

|                                         | Áno | Nie |
|-----------------------------------------|-----|-----|
| Súhlasím s oslovovaním pomocou EMAILU   | X   |     |
| Súhlasím s oslovovaním pomocou TELEFONU | X   |     |
| Súhlasím s oslovovaním pomocou SMS      |     | X   |
| Súhlasím s oslovovaním pomocou DOPISU   |     | X   |

### b) Zákazník nesouhlasí s poskytnutím osobních údajů

Zrušíte zatržítko u volby Souhlasím se zpracováním osobních ůdajů a poskytnutí třetím stranám a zvolíte Uložit.

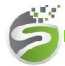